# Ejemplo de Configuración de DHCP de FlexConnect Central

## Contenido

Introducción Prerequisites Requirements Componentes Utilizados Antecedentes Configurar Diagrama de la red Configuración de interfaz dinámica DHCP central por WLAN DHCP central por punto de acceso FlexConnect DHCP central por grupo FlexConnect

## Introducción

Este documento describe qué función realiza el protocolo de configuración dinámica de host (DHCP) de FlexConnect Central y cómo configurarlo.

## Prerequisites

## Requirements

Cisco recomienda que tenga conocimientos básicos sobre:

- WLC de AireOS
- AP FlexConnect
- DHCP
- traducción de Dirección de Red (NAT)
- Traducción de direcciones de puerto (PAT)

### **Componentes Utilizados**

- WLC v8.0.140.0
- AP 1700

Nota: Esta función está disponible desde la versión 7.3.

The information in this document was created from the devices in a specific lab environment. All of the devices used in this document started with a cleared (default) configuration. Si tiene una red en vivo, asegúrese de entender el posible impacto de cualquier comando.

## Antecedentes

Hay momentos en los que hay puntos de acceso (AP) en modo FlexConnect instalados en un sitio en los que no hay servidor DHCP disponible o en los que hay un servidor DHCP disponible para una de las subredes, pero el punto de acceso FlexConnect debe prestar servicio a más de un identificador de conjunto de servicios (SSID) con subredes diferentes.

En esos casos, es posible conectar los paquetes de detección DHCP desde la ubicación remota al controlador de LAN inalámbrica (WLC) y desde allí, el WLC y reenviar el paquete DHCP a través de una de sus interfaces dinámicas configuradas. Una vez que el cliente obtiene una dirección IP del servidor DHCP central, el tráfico de este cliente fluye localmente en la ubicación remota.

Si la subred de la dirección IP asignada al cliente no existe en la ubicación remota, puede habilitar NAT-PAT, de modo que el tráfico fluye del cliente al AP, entonces el AP realiza NAT-PAT y el tráfico puede fluir localmente en el sitio remoto, aunque esa subred no exista allí.

## Configurar

## Diagrama de la red

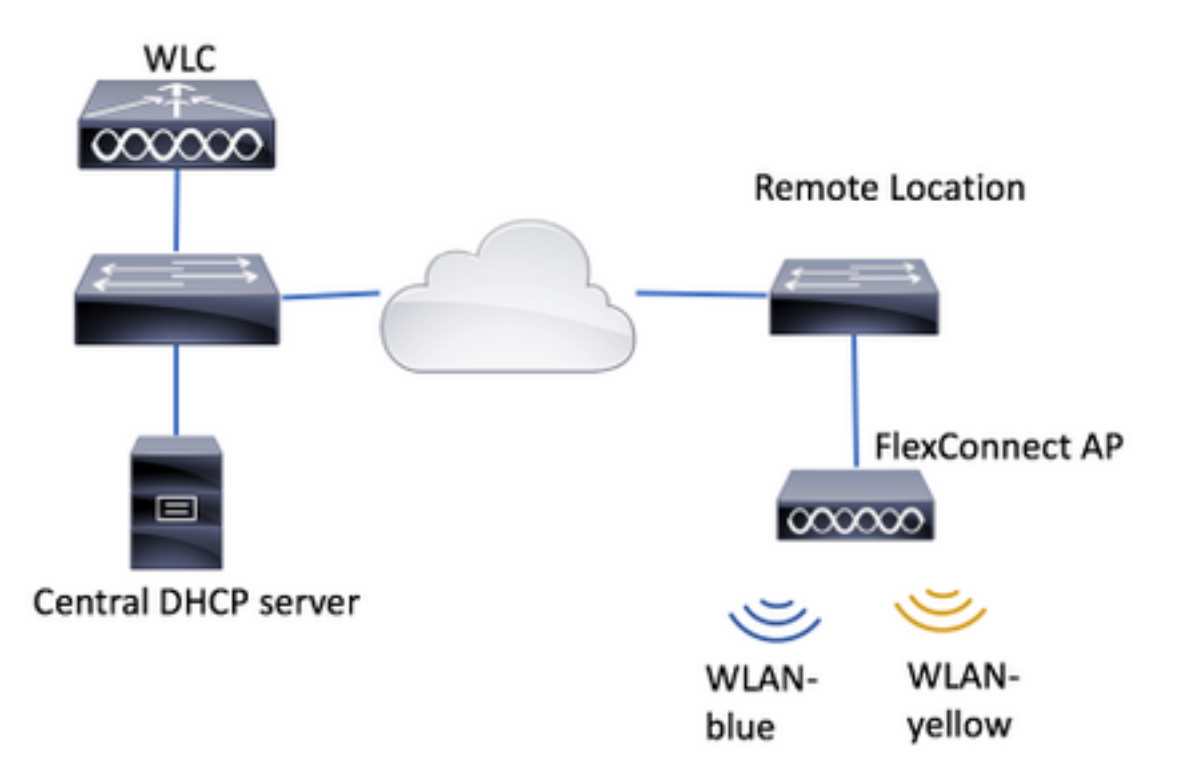

El ejemplo de configuración utiliza esta topología, con dos redes de área local inalámbricas (WLAN), donde WLAN-blue tiene un servidor DHCP local en la ubicación remota pero WLANamarillo no tiene uno. Los paquetes de detección DHCP enviados en el WLAN-amarillo se reenvían al WLC, luego el WLC los reenvía a través de una de sus interfaces dinámicas con destino al servidor DHCP central, el servidor DHCP central asigna una dirección IP al cliente en el WLAN-amarillo, después de que el tráfico generado por el cliente en el WLAN-amarillo fluye localmente y el AP FlexConnect hace NAT/PAT para permitirlo, porque la subred de la dirección IP asignada al cliente no existe en la Ubicación Remota.

En este enlace se puede encontrar un ejemplo de cómo configurar WLAN-blue:

### Configuración de FlexConnect

Hay tres secciones donde se puede configurar DHCP central:

- Por punto de acceso FlexConnect
- Por grupo de FlexConnect
- Por WLAN

### Configuración de interfaz dinámica

Antes de la configuración de DHCP central para cualquiera de estos escenarios, debe configurar las interfaces dinámicas que el WLC utiliza para reenviar los paquetes de detección DHCP.

Paso 1. Navegue hasta **CONTROLLER > Interfaces** y haga clic en **New**.

| CISCO MONITOR        | WLANS | CONTROLL          | ER WIRELESS              | SECURITY    | MANAGEMENT | COMMANDS  | HELP     | FEEDBACK |
|----------------------|-------|-------------------|--------------------------|-------------|------------|-----------|----------|----------|
| Controller           |       |                   |                          |             |            | Entries 1 | - 4 of 4 | New      |
| General<br>Inventory |       | Interface<br>Type | Dynamic AP<br>Management | IPv6 Addres |            |           |          |          |
| Anton reces          |       | Static            | Enabled                  | /118        |            |           |          |          |

Paso 2. Asigne un nombre y una ID de VLAN y luego presione Aplicar.

| <u>V</u> LANs | CONTROLLER     | WIRELESS | SECURITY | MANAGEMENT | COMMANDS | HELP | FEEDBACK |
|---------------|----------------|----------|----------|------------|----------|------|----------|
| In            | terfaces > Ne  | w        |          |            | < Bac    | k    | Apply    |
| . Г           | Interface Name | vlan2601 |          |            |          |      |          |
|               | VLAN Id        | 2601     |          |            |          |      |          |

Paso 3. Introduzca la dirección IP de esa interfaz dinámica, su puerto y su dirección IP del servidor DHCP. Una vez que haya terminado, pulse **Aplicar.** 

En este ejemplo, el gateway predeterminado de esta interfaz dinámica también es el servidor DHCP para esta VLAN.

Interfaces > Edit

| < Back | Apply |
|--------|-------|
| < PRIA | white |

| nterface Name                                                                   | vlan260       | 5          |
|---------------------------------------------------------------------------------|---------------|------------|
| HAC Address                                                                     | 80:e8:6       | f:02:cd:e0 |
| ofiguration                                                                     |               |            |
| Suest Lan                                                                       | 8             |            |
| juarantine                                                                      | 8             |            |
| Quarantine Vian Id                                                              | 0             |            |
| WAS-ID                                                                          | none          |            |
| ktive Port<br>Inable Dynamic AP Ma<br><b>terface Address</b><br>IJAN Identifier | 0<br>nagement | 1          |
| Address                                                                         | 172.          | 16.0.9     |
| kotmask                                                                         | 255.          | 255.255.0  |
| Safeway                                                                         | 172.          | 16.0.1     |
| CP Information                                                                  |               |            |
| vimary DHCP Server                                                              |               | 172.16.0.1 |
|                                                                                 | w             |            |
| condary DHCP Serve                                                              | -             |            |

En estos ejemplos de configuración, los clientes en WLAN-amarillo reciben una dirección IP de la VLAN 2601. Como la VLAN 2601 no existe en la ubicación remota, solamente en la ubicación del WLC, estos ejemplos también habilitan NAT-PAT, por lo que el AP traduce el tráfico generado por el cliente, que se origina desde una dirección IP que pertenece a VLAN 2601, a su propia dirección IP, que funciona en el sitio remoto.

#### **DHCP central por WLAN**

Esta configuración habilita el DHCP central en una WLAN de conmutación local FlexConnect, esta función se aplica a todos los AP de FlexConnect que emiten el WLAN-amarillo de SSID.

Paso 1. Cree la WLAN.

Abra la GUI del WLC y navegue hasta WLANs > Create New > Go.

| ،، ،،، ،،<br>cısco           | <u>m</u> onitor | <u>W</u> LANs | <u>C</u> ONTROLLER | W <u>I</u> RELESS | <u>S</u> ECURITY | M <u>A</u> NAGEMENT | C <u>O</u> MMANDS | HE <u>L</u> P | <u>F</u> EEDBACK |    |
|------------------------------|-----------------|---------------|--------------------|-------------------|------------------|---------------------|-------------------|---------------|------------------|----|
| WLANs                        | WLANs           |               |                    |                   |                  |                     |                   |               |                  |    |
| WLANS     WLANS     Advanced | Current Filt    | er: Nor       | ne <u>(Cha</u>     | nge Filter] [Cl   | ear Filter]      |                     |                   | Create Ne     | w V              | Go |

Elija un nombre para el SSID y el perfil y, a continuación, haga clic en Aplicar.

| W | /LANs > New  |              |   | < Back | Apply |
|---|--------------|--------------|---|--------|-------|
|   | Туре         | WLAN V       | _ |        |       |
|   | Profile Name | profile-name |   |        |       |
|   | SSID         | SSID-name    |   |        |       |
|   | ID           | 2 ~          |   |        |       |

CLI:

> config wlan create <wlan-id> <profile-name> <ssid-name>
Paso 2. Elija la interfaz asignada a la WLAN.

| eneral Secur      | rity QoS Policy-Mapping Advanced                                                                   |
|-------------------|----------------------------------------------------------------------------------------------------|
|                   |                                                                                                    |
| Profile Name      | WLAN-yellow                                                                                        |
| Туре              | WLAN                                                                                               |
| SSID              | WLAN-yellow                                                                                        |
| Status            | Enabled                                                                                            |
| Security Policies | [WPA2][Auth(PSK)]<br>(Modifications done under security tab will appear after applying the changes |
|                   |                                                                                                    |

### CLI:

config wlan interface <wlan-id> <interface-name> Paso 3. Vaya a la ficha **Seguridad** y elija un método de seguridad.

Este ejemplo utiliza WPA2-PSK.

WLANs > Edit 'WLAN-yellow'

| Genera    | l Se       | curity    | QoS      | Policy  | -Mapping | Advanced |
|-----------|------------|-----------|----------|---------|----------|----------|
| Layer     | r 2 🛛 L    | ayer 3    | AAA S    | ervers  |          |          |
| Fast Tra  | ansition 🗌 |           |          |         |          |          |
| Protect   | ted Mana   | gement    | Frame    |         |          |          |
| PMF       | -          |           | Disa     | abled 🗘 |          |          |
| WPA+      | WPA2 Pa    | rameter   | S        |         |          |          |
| WPA       | A Policy   |           |          |         |          |          |
| WP/       | A2 Policy- | AES       |          |         |          |          |
| Auther    | ntication  | Key Mar   | nagement |         |          |          |
| 802       | 2.1X       | E         | nable    | _       |          |          |
| ССК       | KM         | E         | nable    |         |          |          |
| PSK       | ¢          | ✓ E       | nable    |         |          |          |
| FT 8      | 802.1X     | E         | nable    |         |          |          |
| FT P      | PSK        | E         | nable    |         |          |          |
| PSK       | ( Format   |           | ASC      | ш ¢     |          |          |
|           |            |           | ••••     | ••••    |          |          |
| WPA<br>14 | A gtk-rand | domize St | ate Disa | able 🛊  |          |          |
| _         |            |           |          |         |          |          |

#### CLI:

config wlan security wpa akm 802.1x disable <wlan-id>
config wlan security wpa akm psk enable <wlan-id>
config wlan security wpa akm psk set-key ascii <password> <wlan-id>
Paso 4. Vaya a la pestaña Avanzado y habilite DHCP Requerido.

La función DHCP requerida es obligatoria para poder utilizar DHCP central.

| LANS |                                     | WIRELESS            | SECURITY | MANAGEME | INT COMMAN               | IDS HELP  | FEEDBACK |
|------|-------------------------------------|---------------------|----------|----------|--------------------------|-----------|----------|
| WI   | LANs > Edit                         | 'WLAN-yel           | low'     |          | <                        | Back      | Apply    |
| •    | General Se                          | curity Qa           | S Policy | Mapping  | Advanced                 |           |          |
|      | Allow AAA<br>Override               | Enabled             |          | DHO      | CP<br>DHCP Server        | Overrid   | le       |
|      | Hole<br>Detection<br>Enable Session | Enabled     Timeout | )        |          | DHCP Addr.<br>Assignment | ✓ Require | ed       |
|      |                                     | _                   |          | 05       | 10                       |           |          |

CLI:

config wlan dhcp\_server <wlan-id> 0.0.0.0 required

Paso 5. Vaya a la pestaña **Avanzado** y habilite **Switching Local de Flexconnect** y **Procesamiento DHCP Central.** Si la subred asignada a la WLAN no existe en el sitio remoto, asegúrese de que **NAT-PAT** también esté habilitada.

## WLANs > Edit 'WLAN-yellow'

< Back

Apply

| G   | eneral Security                                        | QoS Po                                                                         | licy-Mapping | Advanced                    |              |
|-----|--------------------------------------------------------|--------------------------------------------------------------------------------|--------------|-----------------------------|--------------|
| Of  | f Channel Scanning Def                                 | er                                                                             | Lo           | ocal Client Profiling       |              |
| -   | Scan Defer 0 1                                         | 23456                                                                          | 7            | DHCP Profiling              |              |
|     | Priority                                               |                                                                                |              | HTTP Profiling              |              |
|     | Scan Defer                                             |                                                                                | U            | niversal AP Admin<br>upport |              |
|     | Time(msecs) 100                                        |                                                                                |              | Universal AP Admin          |              |
| Flo | exConnect                                              |                                                                                | 1:           | 1v BSS Transition Support   |              |
|     | FlexConnect Local                                      | Enabled                                                                        |              | BSS Max Idle Service        |              |
| L   | Switching 🚄                                            | _                                                                              | 1            | Directed Multicast Service  |              |
|     | FlexConnect Local Auth                                 | Enabled                                                                        | m            | DNS                         |              |
|     | Learn Client IP Address<br><u>5</u>                    | Enabled                                                                        |              | mDNS Snooping               | ✓<br>Enabled |
|     | Vlan based Central<br>Switching <sup>13</sup>          | Enabled                                                                        |              | Profile default-md          | ns-profile 🖨 |
|     | Central DHCP<br>Processing                             | Enabled                                                                        | ]            |                             |              |
|     | Override DNS                                           | Enabled                                                                        |              |                             |              |
|     | NAT-PAT                                                | Enabled                                                                        |              |                             |              |
|     | Central Assoc                                          | Enabled                                                                        |              |                             |              |
|     |                                                        |                                                                                |              |                             |              |
|     | Processing<br>Override DNS<br>NAT-PAT<br>Central Assoc | <ul> <li>Enabled</li> <li>Enabled</li> <li>Enabled</li> <li>Enabled</li> </ul> |              |                             |              |

Foot Notes

CLI:

config wlan flexconnect local-switching <wlan-id> enable config wlan flexconnect local-switching <wlan-id> central-dhcp enable Paso 6. Navegue hasta la pestaña General y habilite la WLAN.

| NS <u>C</u> ONTROLLER WI                        | RELESS <u>S</u> ECURIT                     | Y M <u>A</u> NAGEMEN I         | C <u>O</u> MMANDS | HELP FEEDBACK      |
|-------------------------------------------------|--------------------------------------------|--------------------------------|-------------------|--------------------|
| WLANs > Edit 'WL                                | AN-yellow'                                 |                                | < Bac             | k Apply            |
| General Security                                | y QoS Polic                                | cy-Mapping Adv                 | vanced            |                    |
| Profile Name                                    | WLAN-yellow                                |                                |                   |                    |
| Туре                                            | WLAN                                       |                                |                   |                    |
| SSID                                            | WLAN-yellow                                |                                |                   |                    |
| Status                                          | Enabled                                    |                                |                   |                    |
| Security Policies                               | [WPA2][Auth(PSK)<br>(Modifications done ur | )]<br>nder security tab will a | ppear after apply | ving the changes.) |
| Radio Policy<br>Interface/Interface<br>Group(G) | All ¢<br>vlan2601 ¢                        |                                |                   |                    |

CLI:

#### config wlan enable <wlan-id>

Con esta configuración, cualquier cliente inalámbrico que se asocie al SSID WLAN-amarillo en un punto de acceso FlexConnect recibe una dirección IP de la VLAN 2601, su tráfico fluye localmente en el sitio remoto y el punto de acceso FlexConnect realiza NAT-PAT para su tráfico.

Si necesita personalizar la asignación de VLAN en función de la ubicación remota puede utilizar grupos AP, de modo que pueda utilizar la misma WLAN y asignar una VLAN diferente por grupo AP. Para obtener más información sobre cómo configurarlo, consulte este enlace:

#### Grupos de AP

### DHCP central por punto de acceso FlexConnect

Este ejemplo muestra cómo configurar DHCP central para un solo punto de acceso FlexConnect. Sólo los clientes conectados al AP llamado Flex-1 obtienen su dirección IP del servidor DHCP en la VLAN 2601, que sólo existe en la ubicación del WLC.

Este ejemplo asume que el AP ya está configurado en el modo Flexconnect.

## All APs > Details for Flex-1

| General  | Credentials | Interfa          | aces | High Availab | ilit |  |  |
|----------|-------------|------------------|------|--------------|------|--|--|
| General  |             |                  |      |              |      |  |  |
| AP Name  | Flex        | -1               |      |              |      |  |  |
| Location | defa        | default location |      |              |      |  |  |
| AP MAC A | ddress f0:7 | f:06:e1:9e:      | a0   |              |      |  |  |
| Base Rad | io MAC f0:7 | f:06:ee:f5:      | 90   |              |      |  |  |
| Admin St | atus Ena    | able 🕈           |      |              |      |  |  |
| AP Mode  | Fle         | xConnect         | \$   |              |      |  |  |
| AP Sub M | lode Noi    | ne 🗘             |      |              |      |  |  |

Paso 1. Cree la WLAN.

Puede seguir los mismos pasos que se ven en **DHCP central por WLAN**, pero en el Paso 5, sólo necesita habilitar FlexConnect Local Switching. Esto permite que los clientes que se conectan a cualquier otro AP tengan sus paquetes de detección DHCP conmutados localmente en el sitio remoto.

| WLANs > Edit 'WLA | AN- | yellow' |
|-------------------|-----|---------|
|-------------------|-----|---------|

< Back

Apply

| General Security                          | QoS   | Policy-Mapp | oing Advanced                 |         |
|-------------------------------------------|-------|-------------|-------------------------------|---------|
| Off Channel Scanning Def                  | er    |             | Local Client Profiling        |         |
| Scan Defer 0 1                            | 234   | 5 6 7       | DHCP Profiling                |         |
| Priority                                  |       |             | HTTP Profiling                |         |
| Scan Defer                                |       |             | Universal AP Admin<br>Support |         |
| Time(msecs) 100                           |       |             | Universal AP Admin            |         |
| lexConnect                                |       |             | 11v BSS Transition Suppor     | t       |
| FlexConnect Local                         | 🖉 Ena | bled        | BSS Max Idle Service          |         |
| Switching Z                               |       |             | Directed Multicast Service    |         |
| FlexConnect Local Auth                    | 🗌 Ena | bled        | mDNS                          |         |
| Learn Client IP Address                   | 🕑 Ena | bled        | mDNS Snooping                 | Enabled |
| Vlan based Central<br>Switching <u>13</u> | 🗌 Ena | bled        |                               |         |
| Central DHCP<br>Processing                | 🗌 Ena | bled        |                               |         |
| Override DNS                              | 🗌 Ena | bled        |                               |         |
| NAT-PAT                                   | 📃 Ena | bled        |                               |         |
| Central Assoc                             | Ena   | bled        |                               |         |

Paso 2. Habilite DHCP central en el punto de acceso FlexConnect.

Navegue hasta WIRELESS > Access Points > All APs > AP-name.

| cisco                                                                                                    | MONITOR WLANS  | CONTROLLER | WIRELESS      | <u>S</u> ECURITY | MAN  |
|----------------------------------------------------------------------------------------------------|----------------|------------|---------------|------------------|------|
| Wireless                                                                                                    | All APs        |            |               |                  |      |
| Access Points     All APs                                                                                                    | Current Filter |            | None          |                  | [Cha |
| <ul> <li>Radios</li> <li>802.11a/n/ac</li> <li>802.11b/g/n</li> <li>Dual-Band Radios</li> <li>Global Configuration</li> </ul> | Number of APs  |            | 2             |                  |      |
| Advanced                                                                                                    | AP Name        | IP A       | ddress(Ipv4/I | [pv6)            |      |
| Mesh                                                                                                    | Flex-1         |            |               |                  |      |

A continuación, navegue por la pestaña FlexConnect y haga clic en Central DHCP Processing.

| All APs > [                                                                                                  | Details for Flex                                                                 | x-1                        |                   |           |             | < 0      |
|----------------------------------------------------------------------------------------------------|----------------------------------------------------------------------------------|----------------------------|-------------------|-----------|-------------|----------|
| General                                                                                                    | Credentials                                                                      | Interfaces                 | High Availability | Inventory | FlexConnect | Advanced |
| VLAN<br>Support<br>Native VI<br>FlexConn<br>Group Na<br>PreAuthent<br>External V<br>Local Solit<br>Central D | AN ID 2683<br>ect flex-grp<br>lication Access Co<br>VebAuthentication Ar<br>ACLs | VLAN Mappi<br>ontrol Lists | ngs               |           |             |          |

Después de eso, habilite DHCP central y NAT-PAT para la WLAN.

| MONITO     | R <u>W</u> LANs | <u>C</u> ONTROLLER | WIRELESS        | SECURITY        | M <u>A</u> I                                                                                                    | NAGEMENT    | C <u>O</u> MMANDS | HELP | <u>F</u> EEDBACK |    | <mark>е н</mark> е |
|------------|-----------------|--------------------|-----------------|-----------------|----------------------------------------------------------------------------------------------------|-------------|-------------------|------|------------------|----|--------------------|
|            | s > Flex-1 >    | Central DHC        | P Processin     | g               |                                                                                                    |             |                   |      | < Back           | Ap | ply                |
| AP Nan     | ne Fl           | ex-1               |                 |                 |                                                                                                    |             |                   |      |                  |    |                    |
| Base Ra    | adio MAC        |                    |                 |                 |                                                                                                    |             |                   |      |                  |    |                    |
| WLAN       | DHCP Map        | ping               |                 |                 |                                                                                                    |             |                   |      |                  |    |                    |
| WLAN       | Id 0            |                    |                 |                 |                                                                                                    |             |                   |      |                  |    |                    |
| Centr      | al DHCP 📃       |                    |                 |                 |                                                                                                    |             |                   |      |                  |    |                    |
| Over       | ride DNS 🗌      |                    |                 |                 |                                                                                                    |             |                   |      |                  |    |                    |
| NAT-       | PAT 🗌           |                    |                 |                 |                                                                                                    |             |                   |      |                  |    |                    |
|            | Ad              | d                  |                 |                 |                                                                                                    |             |                   |      |                  |    |                    |
| WLAN<br>Id | WLAN Profil     | le Name            | Central<br>DHCP | Override<br>DNS | NAT-<br>PAT                                                                                                    | Inheritance | elevel            |      |                  |    |                    |
| 1          | Hereit der ger  |                    |                 |                 |                                                                                                    | Wlan        |                   |      | -                |    |                    |
| 3          | C               |                    |                 |                 |                                                                                                    | Wlan        |                   |      | -                |    |                    |
| 4          | the new rocar   | central            |                 |                 |                                                                                                    | Wlan        |                   |      | -                |    |                    |
| 6          | kaal faar aas   | 7                  |                 |                 |                                                                                                    | Wlan        |                   |      | -                |    |                    |
| 7          | WLAN-yellow     |                    | <b>√</b>        |                 | <ul> <li>Image: A start of the start of the start of</li></ul> | Wlan        |                   |      | -                |    |                    |

CLI:

config ap flexconnect central-dhcp <wlan-id> <AP-name> enable override dns disable nat-pat
enable

#### DHCP central por grupo FlexConnect

Este ejemplo muestra cómo configurar DHCP central para un solo grupo FlexConnect. Sólo los clientes conectados a cualquier AP asociado al grupo FlexConnect llamado flex-grp obtienen su dirección IP del servidor DHCP en la VLAN 2601, que sólo existe en la ubicación del WLC.

En este ejemplo se asume que el punto de acceso FlexConnect ya pertenece al grupo FlexConnect.

## FlexConnect Groups > Edit 'flex-grp'

| General                      | Local A            | uthentication                         | Image Upgrade | ACL Mapping  | Cent       |
|------------------------------|--------------------|---------------------------------------|---------------|--------------|------------|
| <b>Group Na</b><br>Enable AP | ame<br>Local Authe | flex-grp<br>entication <sup>2</sup> 🕤 | 5             |              |            |
| FlexConn                     | ect APs            |                                       |               |              | AAA        |
| Add AP                       | ]                  |                                       |               |              | Serv<br>Ip |
| AP MAC A                     | ddress             | AP Name                               | 5             | Status       | Add<br>Sen |
| <b>:</b>                     | )                  | Flex-1                                | 4             | Associated 🔽 | Typ<br>Sha |
|                              |                    |                                       |               |              | Sec        |

Paso 1. Cree la WLAN.

Puede seguir los mismos pasos que se ven en **DHCP central por WLAN**, pero en el Paso 5, sólo necesita habilitar FlexConnect Local Switching. Esto permite que los clientes que se conectan a cualquier otro AP obtengan sus paquetes de detección DHCP conmutados localmente en el sitio remoto.

| WLANs > Edit 'WLAN-yel | llow' |
|------------------------|-------|
|------------------------|-------|

| < | В | а | С | k |
|---|---|---|---|---|
|   | _ | - | - |   |

Apply

| General Security                          | QoS      | Policy-Mapping | Advanced                      |         |
|-------------------------------------------|----------|----------------|-------------------------------|---------|
| Off Channel Scanning Def                  | er       | L              | ocal Client Profiling         |         |
| Scan Defer 0 1                            | 234      | 567            | DHCP Profiling                |         |
| Priority                                  |          |                | HTTP Profiling                |         |
| Scan Defer                                |          | L<br>S         | Jniversal AP Admin<br>Support |         |
| Time(msecs)                               |          |                | Universal AP Admin            |         |
| lexConnect                                |          | 1              | 1v BSS Transition Support     |         |
| FlexConnect Local                         | 🖉 Enable | ed             | BSS Max Idle Service          |         |
| Switching 4                               | _        |                | Directed Multicast Service    |         |
| FlexConnect Local Auth                    | Enable   | ed n           | nDNS                          |         |
| Learn Client IP Address<br><u>5</u>       | 🖉 Enable | ed             | mDNS Snooping                 | Enabled |
| Vlan based Central<br>Switching <u>13</u> | Enable   | ed             |                               |         |
| Central DHCP<br>Processing                | Enable   | ed             |                               |         |
| Override DNS                              | Enable   | ed             |                               |         |
| NAT-PAT                                   | Enable   | ed             |                               |         |
| Central Assoc                             | Enable   | ed             |                               |         |

Paso 2. Active DHCP central en el grupo FlexConnect.

Vaya a **WIRELESS > FlexConnect Groups > Group Name > Central DHCP.** Ingrese el ID de WLAN, habilite DHCP central y NAT-PAT, después de eso haga clic en **Agregar.** 

| FlexConne | ct Groups > Edit 'flex | -grp'         |             |              | Apply             |
|-----------|------------------------|---------------|-------------|--------------|-------------------|
| General   | Local Authentication   | Image Upgrade | ACL Mapping | Central DHCP | WLAN VLAN mapping |
| Central D | HCP - WLAN Mapping     |               |             |              |                   |
| WLAN Id   | 7                      |               |             |              |                   |
| Central D | HCP 🗹                  |               |             |              |                   |
| Override  | DNS                    |               |             |              |                   |
| NAT-PAT   | Add                    |               |             |              |                   |

### FlexConnect Groups > Edit 'flex-grp'

| General    | Local Authentication | Image Upgra     | ade A           | CL Map      | oping | Central DHCP |
|------------|----------------------|-----------------|-----------------|-------------|-------|--------------|
| Central    | DHCP - WLAN Mapping  |                 |                 |             |       |              |
| WLAN 1     | Id 0                 |                 |                 |             |       |              |
| Central    | DHCP                 |                 |                 |             |       |              |
| Overrid    | ie DNS               |                 |                 |             |       |              |
| NAT-PA     | AT 🗌                 |                 |                 |             |       |              |
|            | Add                  |                 |                 |             |       |              |
| WLAN<br>Id | WLAN Profile Name    | Central<br>DHCP | Override<br>DNS | NAT-<br>PAT |       |              |
| 7          | WLAN-yellow          | <b></b>         |                 |             |       |              |

CLI:

config flexconnect group <flexconnect-grp-name> central-dhcp <wlan-id> enable override dns
disable nat-pat enable

### Información Relacionada

- Guía de implementación del controlador de sucursal inalámbrico Flex 7500
- FlexConnect: guía de implementación de Enterprise Mobility 8.1
- Matriz de funciones de FlexConnect